## <u>RCVer9マスタをRC2.0マスタに変換する手順</u>

RCVer9マスタをRC2.0マスタに変換する手順です。

## 1. 直接入力の場合

(1) 外部入出力 - Ver.9.0→2.0 データ入力 - 直接入力 - マスター を選択します。

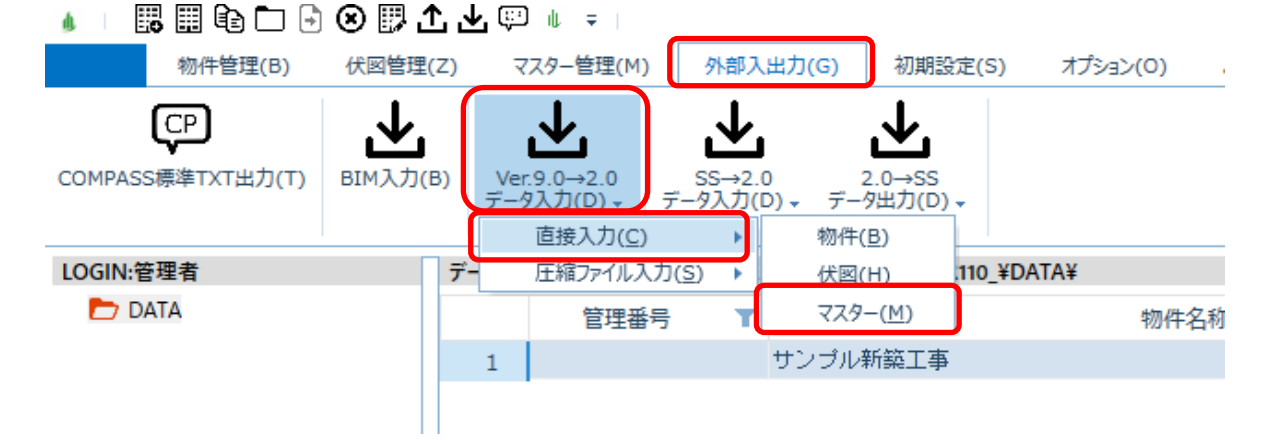

(2) 入力するマスターにチェックを付けてOKボタンをクリックします。

| *                               | マスター取込                         | (FKS/RC Ver9形式) |     |    | -   |    | × |
|---------------------------------|--------------------------------|-----------------|-----|----|-----|----|---|
| サーバー: KEN-KOBAYASHI¥K           | YDEISQL2008                    |                 |     |    |     |    | • |
| ■ R C部位別基準マスター                  | ✓ R C 定尺マスター                   |                 |     |    |     |    |   |
| ■ R C 定着マスター                    | ✓ R C 用途マスター                   |                 |     |    |     |    |   |
| ▼ R C 単重マスター                    | <ul> <li>R C 構造マスター</li> </ul> |                 |     |    |     |    |   |
| <ul> <li>R C フックマスター</li> </ul> | ✓ R C 単位マスター                   |                 |     |    |     |    |   |
| R C □ ス率マスター                    | ✓ R C 土工事マスター                  |                 |     |    |     |    |   |
| ▼ R C名称マスター                     | ✓ R C基準値マスター                   |                 |     |    |     |    |   |
|                                 |                                |                 |     |    |     |    |   |
|                                 |                                |                 |     |    |     |    |   |
|                                 |                                |                 |     |    |     |    |   |
|                                 |                                |                 |     |    |     |    |   |
|                                 |                                |                 |     |    |     |    |   |
|                                 |                                |                 |     |    |     |    |   |
|                                 |                                |                 |     |    |     |    |   |
|                                 |                                |                 |     |    |     |    |   |
|                                 |                                | 全選択             | 全解除 | ОК | キャン | セル |   |

## 2. 圧縮ファイル入力の場合

(1) 外部入出力 - Ver.9.0→2.0 データ入力 - 圧縮ファイル入力 - マスター を選択します。

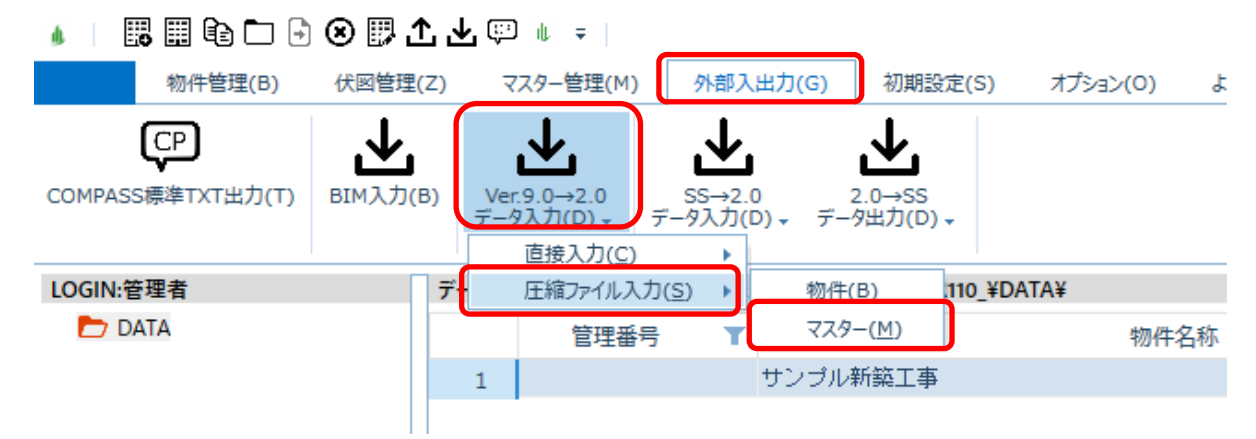

(2) 選択ボタンより圧縮ファイルを選択し、入力するマスターにチェックを付けてOKボタンを クリックします。

|                                 | マスター圧縮ファイル取込 (FKS/RC Ver9形式) | – 🗆 🗙 |
|---------------------------------|------------------------------|-------|
| 圧縮ファイル: C:¥Users¥19960          | 72.KY¥Desktop¥RCMST9.101     | 選択    |
| ▼ R C部位別基準マスター                  | ☑ R C定尺マスター                  |       |
| <ul> <li>R C 定着マスター</li> </ul>  | ☑ R C 用途マスター                 |       |
| <ul> <li>R C 単重マスター</li> </ul>  | ☑ R C 構造マスター                 |       |
| <ul> <li>R C フックマスター</li> </ul> | ✓ R C 単位マスター                 |       |
| <ul> <li>R C ロス率マスター</li> </ul> | ■ R C土工事マスター                 |       |
| <ul> <li>R C名称マスター</li> </ul>   | ☑ R C基準値マスター                 |       |
|                                 |                              |       |
|                                 |                              |       |
|                                 |                              |       |
|                                 |                              |       |
|                                 |                              |       |
|                                 |                              |       |
|                                 |                              |       |
|                                 | 全選択    全解除     OK            | キャンセル |

(3) 入力が開始され、終了するとメッセージが表示されます。

| FKS/RC SS      | $\times$ |
|----------------|----------|
| 取込処理が正常終了しました。 |          |
| OK             |          |

以上で終了です。 他に不明な点がございましたら、弊社窓口までお問合せ下さい。